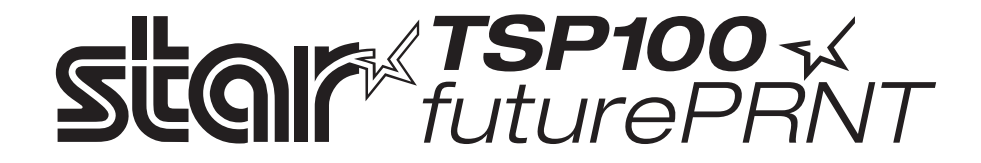

# 操作說明書

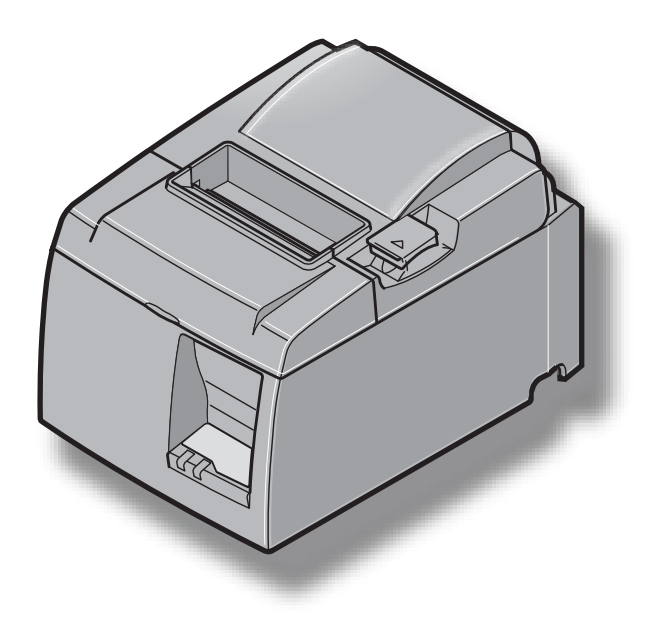

# 內 容

| 第一章 開箱和安裝                                                                                                    | . 1             |
|----------------------------------------------------------------------------------------------------|-----------------|
| 1-1. 開箱                                                                                                    | . 1             |
| 1-2. 放置印表機                                                                                                    | . 3             |
| 第二章 部件與術語                                                                                                    | . 4             |
| 2-1. U型號                                                                                                    | . 4             |
| 2-2. PU 型號                                                                                                    | . 5             |
| 第三章 安裝                                                                                                    | . 6             |
| 3-1. 將 USB/ PoweredUSB 連接線連接到印表機                                                                                                    | . 6             |
| 3-2. 連接外置設備                                                                                                    | . 8             |
| 3-3. 安裝卷紙                                                                                                    | . 9             |
| 3-4. 將 USB/ PoweredUSB 連接線連接到電腦                                                                                                    | 12              |
| 3-5. 連接車源線                                                                                                    | 13              |
| 3-0・用电                                                                                                    | 14              |
|                                                                                                    | 15              |
| 4-1. 女裝壁掛配件                                                                                                    | 15              |
| 4-2· <u><u></u><sup>4-2</sup>· <u></u><sup>4-2</sup>· <u></u></u> | 10              |
| 4-5.                                                                                                    | 10              |
| 第五早                                                                                                    | 17              |
| 5-1. 仓紙                                                                                                    | 17              |
|                                                                                                    | 10              |
| <b>第八</b> 早                                                                                                    | 19              |
| 0-1·12 前面恢                                                                                                    | 19              |
| 6-3· 白椧列印                                                                                                    | 20              |
| 第七章 防止 脚連险上纸纸                                                                                                    | 21              |
| <b>第七章 - 初正兴府际下瓢乳</b><br>7-1 防止卡纸                                                                                                    | 21              |
| 7-2. 清除卡紙                                                                                                    | 21              |
| 7-3. 鬆開被上鎖的切刀(自動切刀型)                                                                                                    | 22              |
| 第八音 定期清潔                                                                                                    | 23              |
| 8-1. 清潔打印頭                                                                                                    | 23              |
| 8-2. 清潔裝紙槽                                                                                                    | 23              |
| 第九章 <b>外置設備驅動</b> 電路                                                                                                    | 24              |
|                                                                                                    | 26              |
| <b>第一章 が</b> 旧                                                                                                    | <b>20</b><br>26 |
| 10-2. 自動切紙刀規格                                                                                                    | 20              |
| 10-3. 接口                                                                                                    | 27              |
| 10-4. 電源規格                                                                                                    | 27              |
| 10-5·環境要求                                                                                                    | 30              |
| 10-6. 可靠性                                                                                                    | 30              |
| 第十一章 DIP 開關設置                                                                                                    | 31              |

# 第一章 開箱和安裝

# 1-1. 開箱

打開印表機的機箱,確認包含了以下所有的附件。

#### 1-1-1.U型號

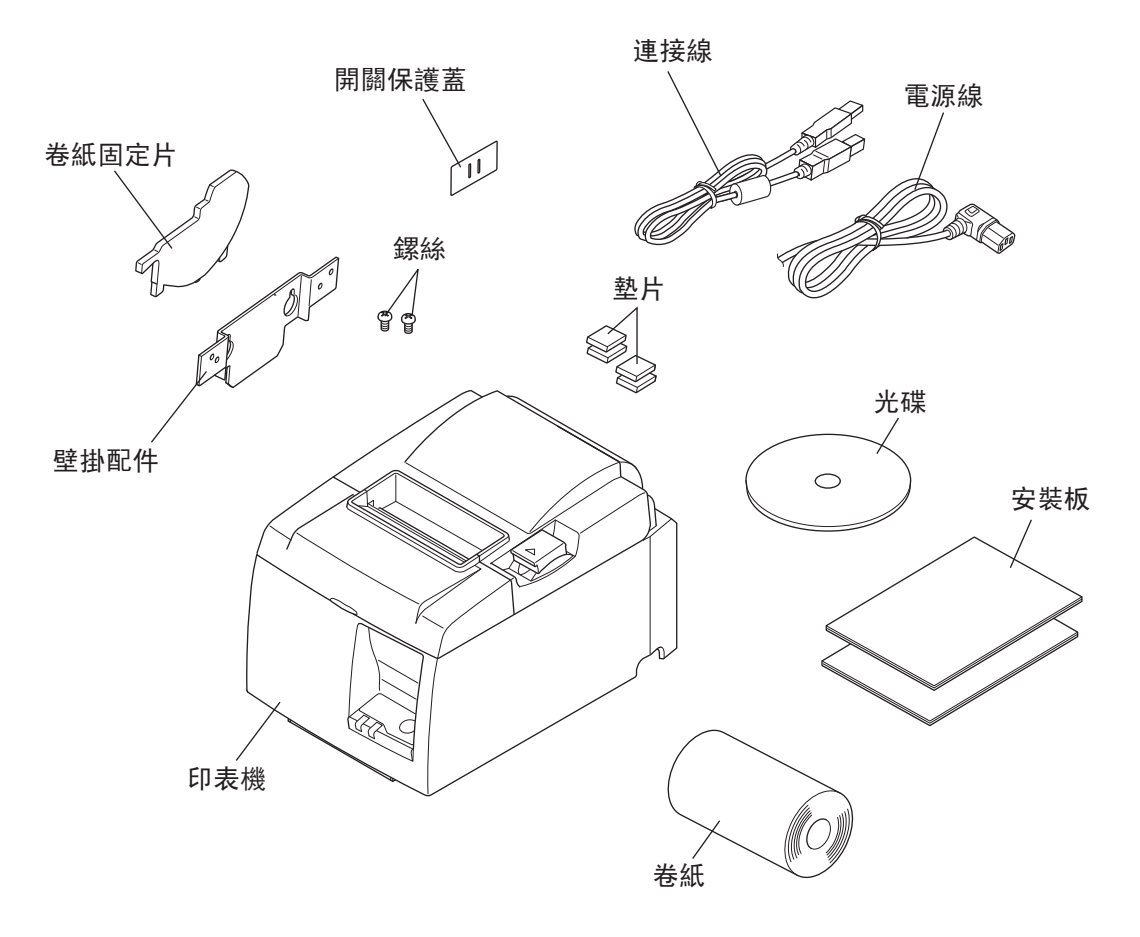

如果缺少某些部件,請與提供印表機的銷售商聯繫並索取遺失部件。注意保留原包裝箱和包裝物件,以備以後萬一需要重新包裝、運輸時使用。

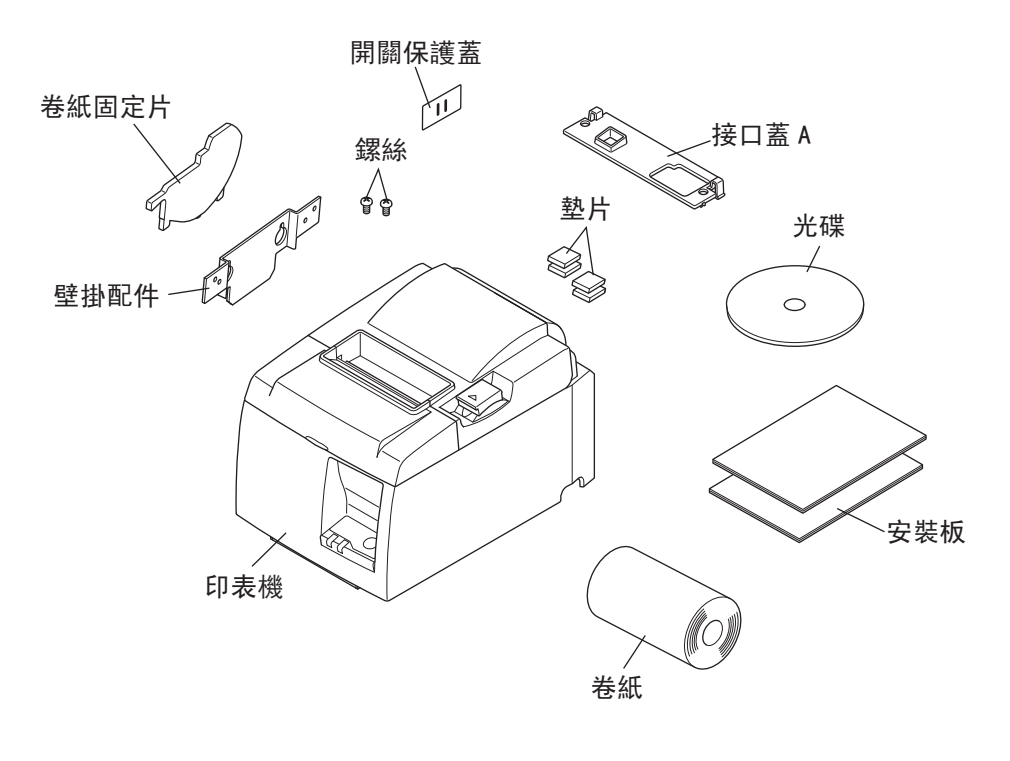

[選購件]

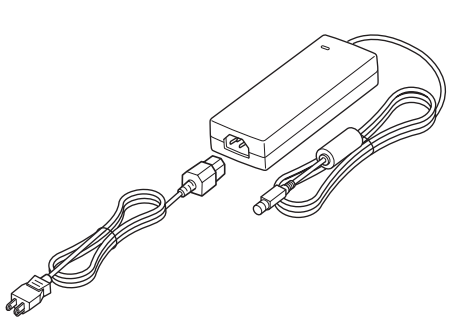

交流適配器 STAR, 適配器 PS60A-24A

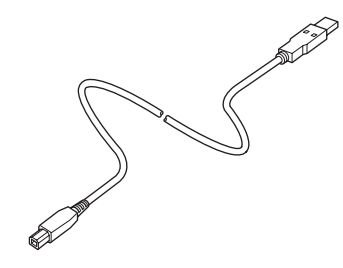

USB 連接線 STAR, USB 連接線 1.8M TSP1

[建議使用的連接線]

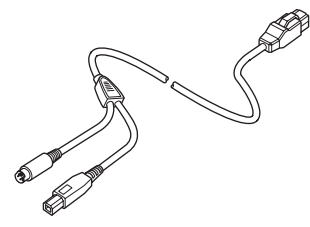

PoweredUSB 連接線(Y 型線) PoweredUSB 24V 連接到 USB-B & HOSIDEN-M

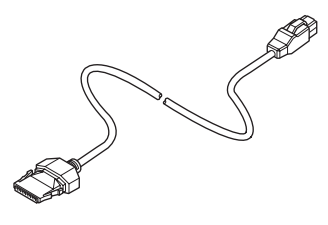

PoweredUSB 連接線(直線) PoweredUSB 24V 連接到18

# 1-2. 放置印表機

選擇位置放置印表機時,請謹記以下幾點:

- ✔ 選擇穩固、平坦的工作面,使印表機不會受震動。
- ✔ 印表機應該比較靠近連接電源的插座,而且沒有任何障礙物阻擋。
- ✔ 確保印表機不會受陽光直接照射。
- ✔ 確保印表機遠離發熱源。
- ✔ 確保印表機週邊整潔、乾燥和無灰塵。
- ✔ 確保印表機連接的電源是穩定的。同時不要與其他電器,如影印機、冰箱等共用一個電源插座。
- ✔ 確保使用印表機的環境不要太過潮濕。
- ✔ 本裝置採用 DC 馬達與具有電子接點的開闢。避免在可能有砂氣揮發的環境中使用本裝置。

#### ▲ 警告事項

- ✔ 如發現開機後,產生一些煙霧、異常聲音等情況,請馬上關機及與經銷商聯絡。
- ✔ 不要嘗試自行維修印表機。不正確維修印表機會產生危險。
- ✔ 不要嘗試自行拆卸或修改印表機。錯誤變更會引起損壞。

# 第二章 部件與術語

2-1. U型號

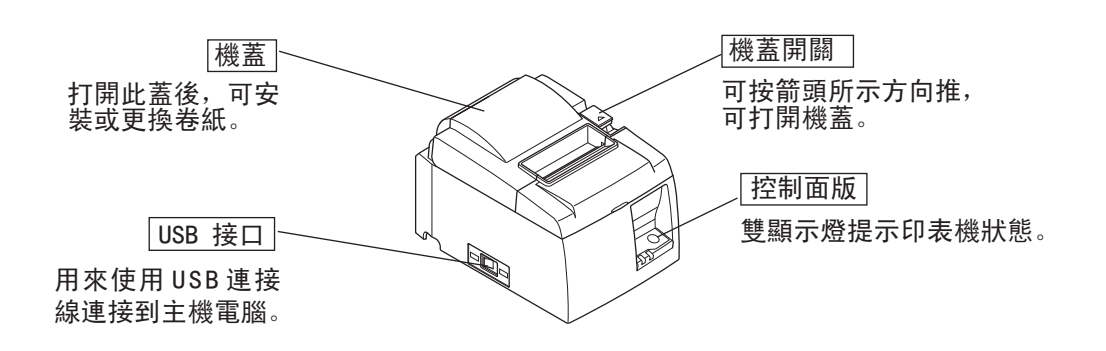

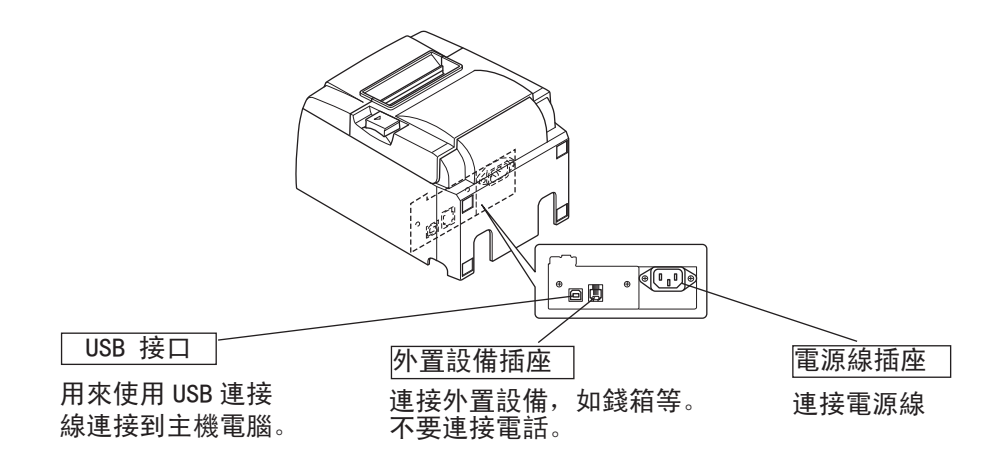

### 2-2. PU 型號

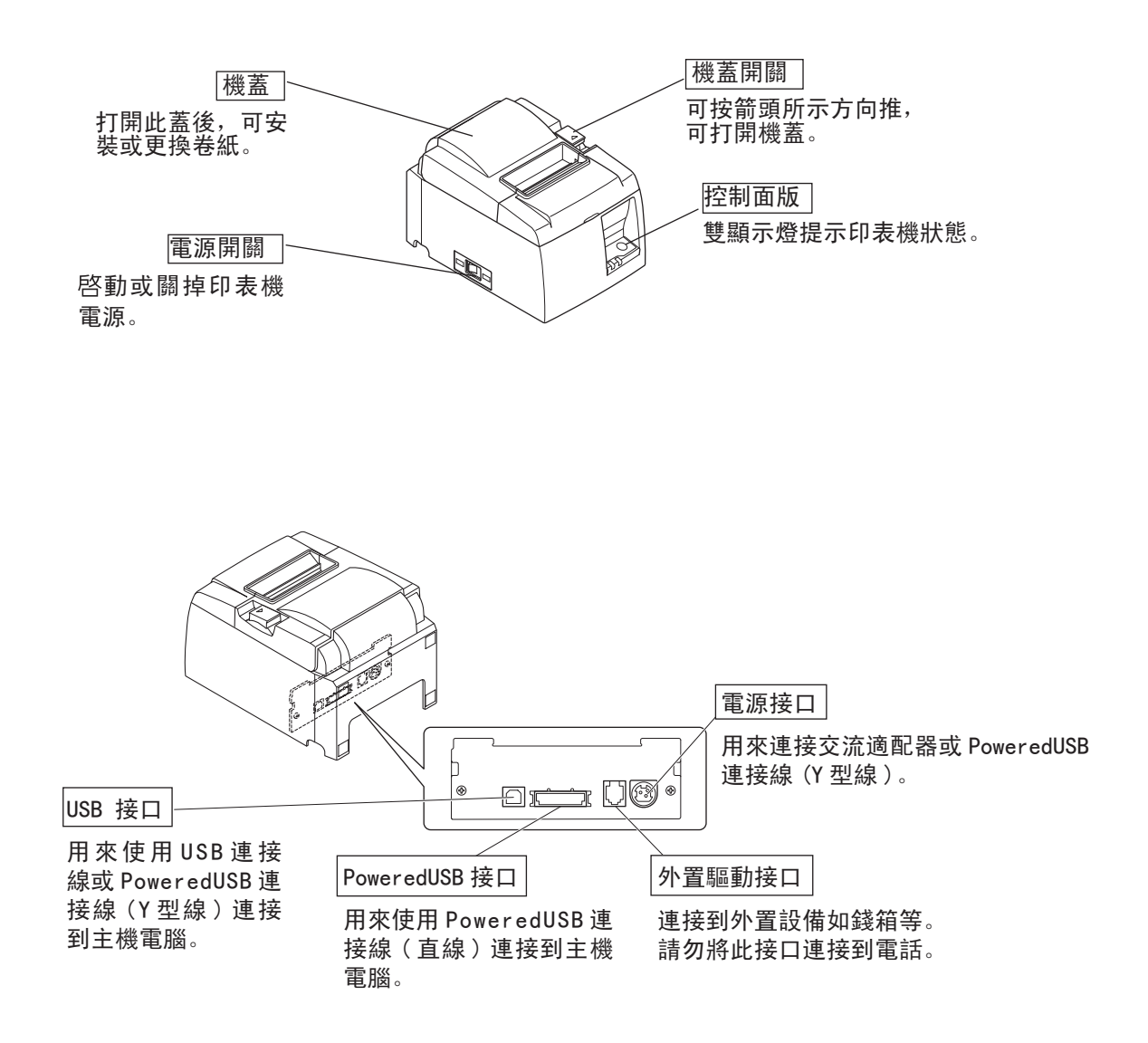

# 第三章 安裝

3-1. 將 USB/ PoweredUSB 連接線連接到印表機

# 3-1-1. U 型號

將連接線穿過連接線支架,如圖所示。然後,將 USB 介面連接線連接到印表機。

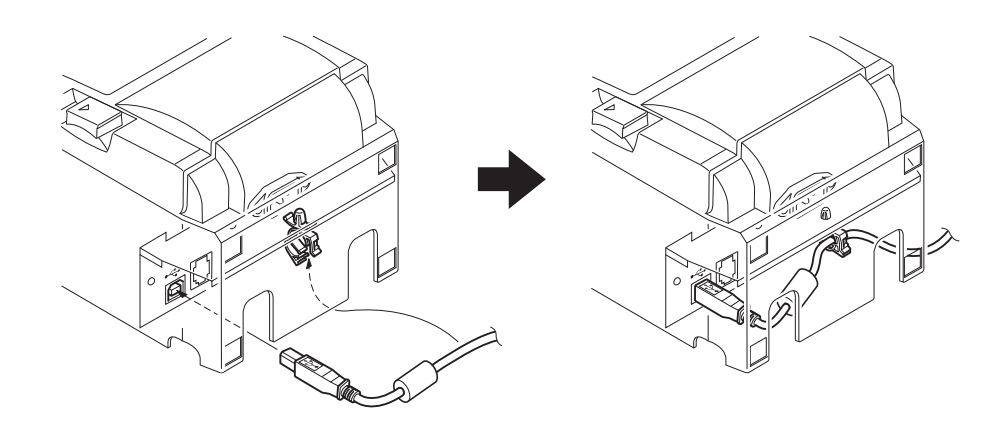

| 3−1−2. PU 型號      |        |              |     |      |    |           |
|-------------------|--------|--------------|-----|------|----|-----------|
|                   |        |              |     |      |    |           |
| 連接 poweredUSB 連接線 | (Y 型線) | 或 poweredUSB | 連接線 | (直線) | 前, | 確認印表機已關閉。 |

 (1) 根據使用的線,將接口蓋連接到印表機上防止連線不正確。

 USB 連接線或 poweredUSB 連接線(Y型線)..... 接口蓋 A

 PoweredUSB 連接線(直線)..... 接口蓋 B

印表機隨附的接口蓋 B 已安裝。 使用 PoweredUSB 連接線(直線)時不需要拆下該蓋。使用 USB 連接線或 PoweredUSB 連接線(Y 型線)時,拆下接口蓋(B)並將接口蓋(A)安裝到印表機直到聽到哢嚓聲。 若要拆下接口蓋(B),請如圖所示使用平頭螺絲刀推入蓋上的掛鈎。

2

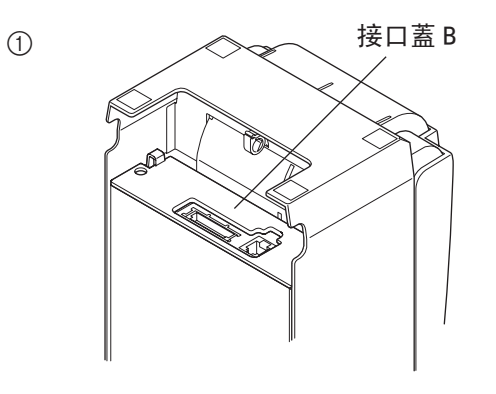

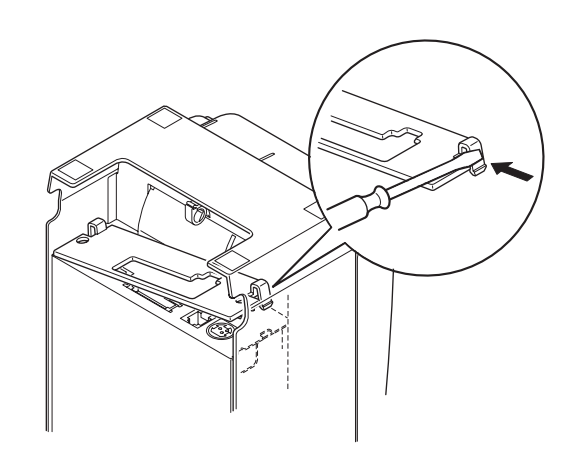

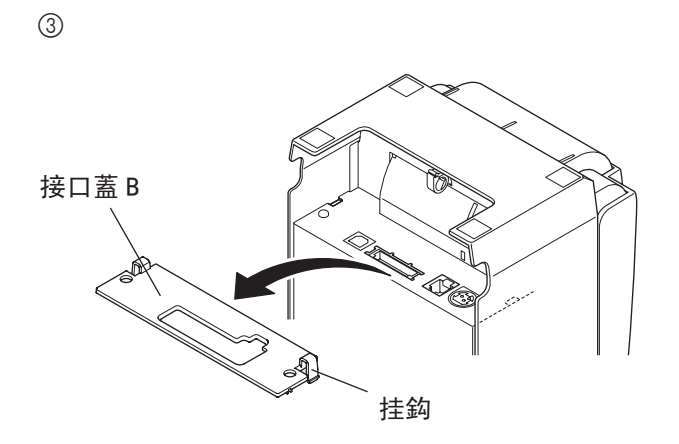

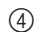

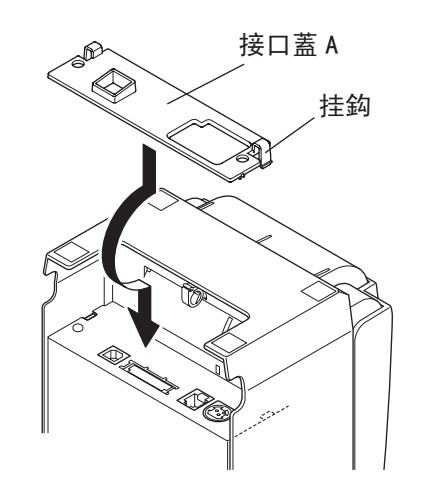

(2) 如圖所示,將接口線連接到印表機。使用 USB 連接線時,用挂鈎將線固定。

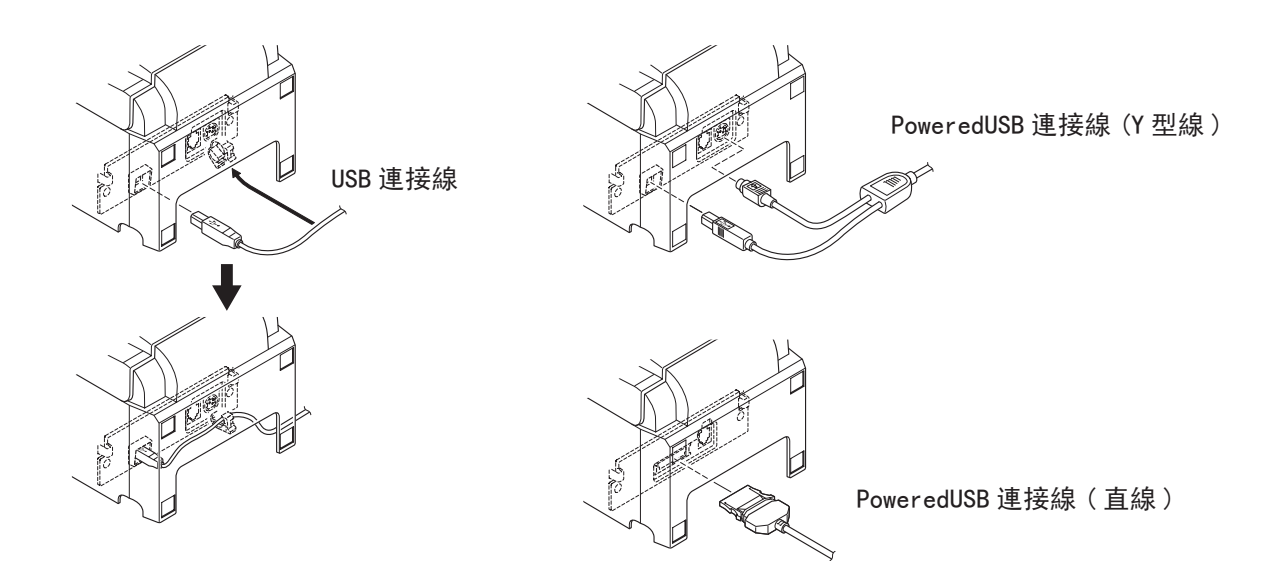

### 3-2. 連接外置設備

您可以用模壓接頭連接一台外置設備到印表機。模壓接頭的具體型號請參閱第16頁的"模壓接頭"。

注意:

此印表機未提供模壓接頭線或連接線,請自行選購一種適合您應用的。

#### ▲告誡!

連接外置設備和印表機前,確認印表機關了電源而且電源線已從電源插座拔掉,並且電腦也關了電。

在印表機後面連上外置設備連接線。

▲告誡!

不要在外置設備接口連接電話線,否則將損壞印表機。並且,為了安全起見,不要將能導入外電壓的 導線連到外置設備接口。

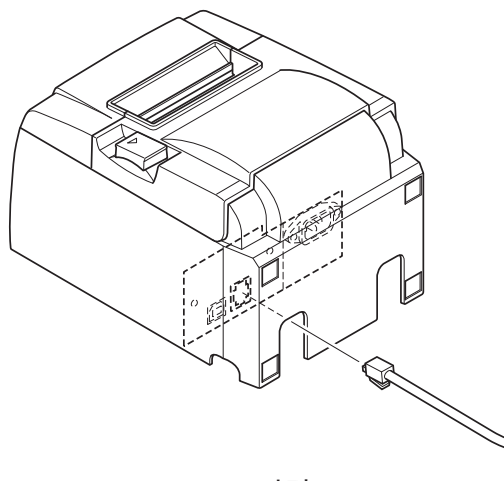

U型號

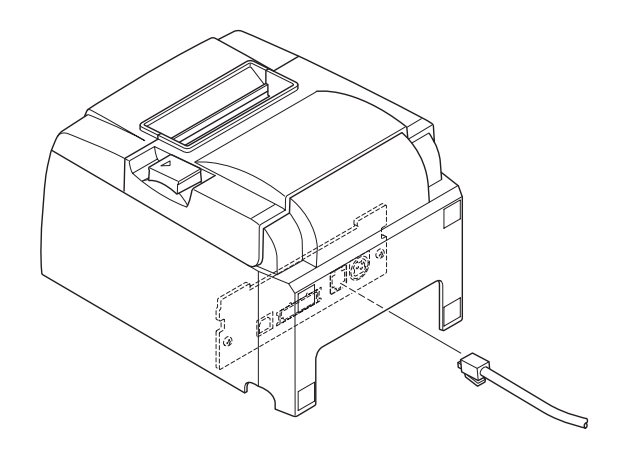

PU 型號

# 3-3. 安裝卷紙

確保使用的卷紙符合印表機規格。當使用 57.5mm 寬度的卷紙時, 需要安裝卷紙固定片。

1) 將機蓋開闢按箭頭所示方向推,可打開機蓋。

2) 注意裝入紙的方向,將紙放入凹槽內,並將紙向前拉出。

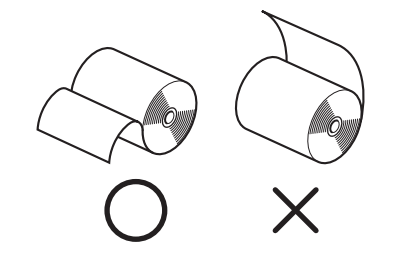

- 把印表機蓋兩邊往下按,蓋住印表機。
   注意!
   確認蓋好了印表機蓋。
- 4)帶撕紙刀型號:如圖所示撕下紙

帶自動切紙刀型號: 如開電後機蓋已蓋住,切紙刀自動操作,切下紙的前端。

注意:

當使用 57.5mm 寬度的卷紙時,將卷紙固定片安裝於紙槽中。如 57.5mm 寬度的卷紙已經被用於某一台印表機, 請不要再用 79.5mm 寬度的卷紙於這一台機,因為這樣會導致打印頭的某部份造成磨損。

卷紙

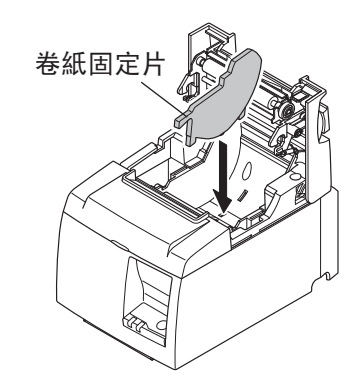

機蓋開關

注意符號

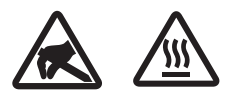

這些標識貼在熱敏打印頭附近。熱敏打印頭在剛剛打印結束時溫度很 高,切勿觸摸。靜電會損壞熱敏打印頭。為了防止靜電對熱敏打印頭 造成損壞,切勿觸摸。

此符號貼于切紙刀旁。 切勿觸摸切紙刀,否則妳的手指有可能受傷。

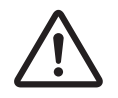

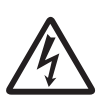

此符號貼于外部設備接口處。 切勿把它與電話相連。

此符號以標簽或刻印形式貼于固定外殼用螺絲或保護片處,除維修人員外任何人不得打開。非維修人員不得擰開這些螺絲。危險!此處為 高電壓區。

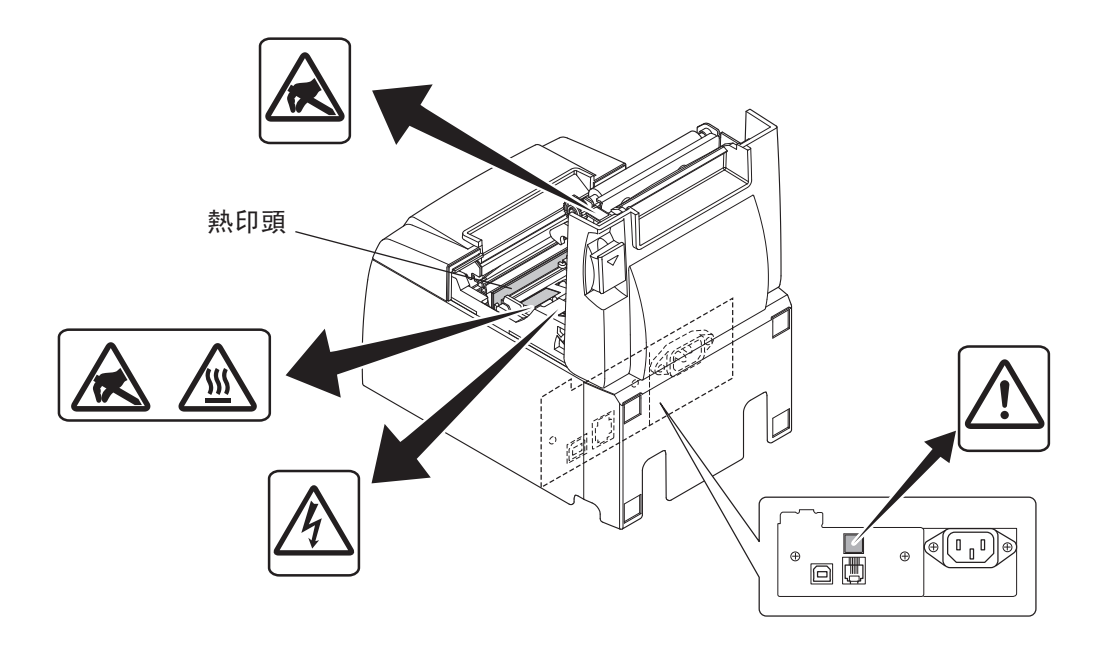

# ▲ 警告

- 1) 不要觸摸切刀刀片。
  - 出紙口裡面裝有切刀。無論是列印尚在進行或已停止,都不要將手伸入裡面。
  - 更換紙張時可以打開印表機機蓋。但因為切刀刀片在印表機機蓋內側,請注意 不要讓臉或手離切刀刀片太近。
- 2) 列印時及剛列印完熱印頭周圍會很燙。請不要觸摸,否則可能會被燙傷。
- 3) 如果產品產生煙霧、發出異味或者有異常噪音的話,請立即拔掉電源並與銷售商 聯系。
- 4) 不要嘗試自行維修印表機。不正確維修印表機會產生危險。
- 5) 不要嘗試自行拆卸或修改印表機。錯誤變更會引起損壞。

#### △注意

- 1) 用手壓住印表機機蓋時,請勿操作機蓋桿。
- 2) 當列印尚在進行或是操作自動切刀時,不要將機蓋桿往下推及打開印表機機蓋。
- 3) 印表機機蓋關閉時,請勿推出紙張。
- 4) 發熱元件和熱印頭驅動IC很容易損壞。不要以金屬物體、砂紙等觸摸它們。
- 5) 如果用手觸摸,熱印頭發熱元件變髒,列印品質可能會降低。不要觸摸熱印頭發 熱元件。
- 6) 靜電存在著對熱印頭的驅動IC造成損壞的風險。切勿直接觸碰IC。
- 7) 如果使用非建議紙張,無法保證列印品質及熱印頭的使用壽命。尤其是包含[Na+, K+, C1-]的紙張可能會大大縮短熱印頭的使用壽命。請小心謹慎。
- 8) 如果濕氣凝結在熱印頭前端表面等,不要操作印表機。
- 9) 列印感熱紙可能帶電。如果印表機垂直放置或安裝在牆上,切割紙張可能會塞住 印表機,而不會掉落。請注意,如果您使用儲存自由掉落紙張的堆紙機,可能會 造成問題。
- 10) 使用時,不要改變紙張寬度。熱印頭、橡膠滾軸及切刀的耗損度視紙張寬度而 異。這樣可能造成列印或切刀裝置故障。
- 11) 不要在印表機機蓋打開的情況下抓住機蓋來移動印表機。
- 12) 不要用力拉扯連接的接口線、電源線,或錢箱線。若要拔下接頭,務必握住接頭 的部分,不要對印表機的接頭施予過大的壓力。
- 13) 如果印表機中斷,必須拔掉/插入USB連接線以重設。但是,每次拔掉/插入必須間 隔5秒鐘或以上。間隔時間太短可能會造成故障。
- 14) 請勿在列印期間關閉電腦或使電腦進入待機模式。
- 15) 請勿拔掉使用中的電源線或USB連接線。

🛆 使用自動切刀的注意事項

- 1) 如果切刀在故障後不能回到起始位置, 先解決故障的原因; 然後再將電源打開。
- 2) 建議在列印區域末端至切割位置之間留出5 mm或更多的邊界。
- 3) 切割時,不要試圖取出紙張,否則可能造成卡紙。

# 3-4. 將 USB/ PoweredUSB 連接線連接到電腦

# 3-4-1. U 型號

將USB連接線插入電腦的USB插座。

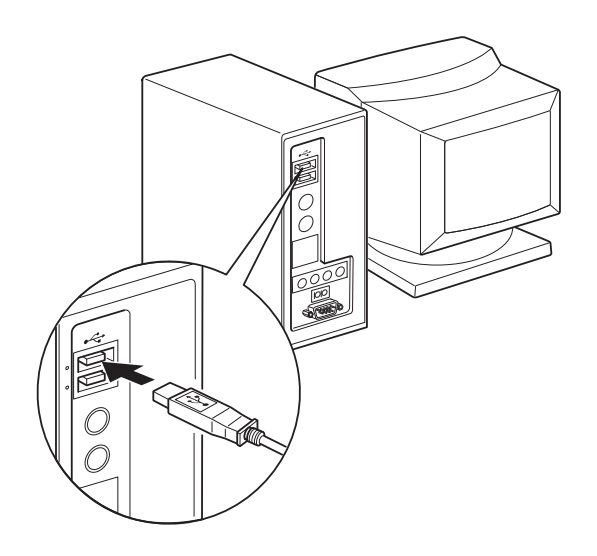

#### 3-4-2. PU 型號

# ⚠告誡

連接 poweredUSB 連接線(Y 型線)或 poweredUSB 連接線(直線)前,確認電腦已關閉。

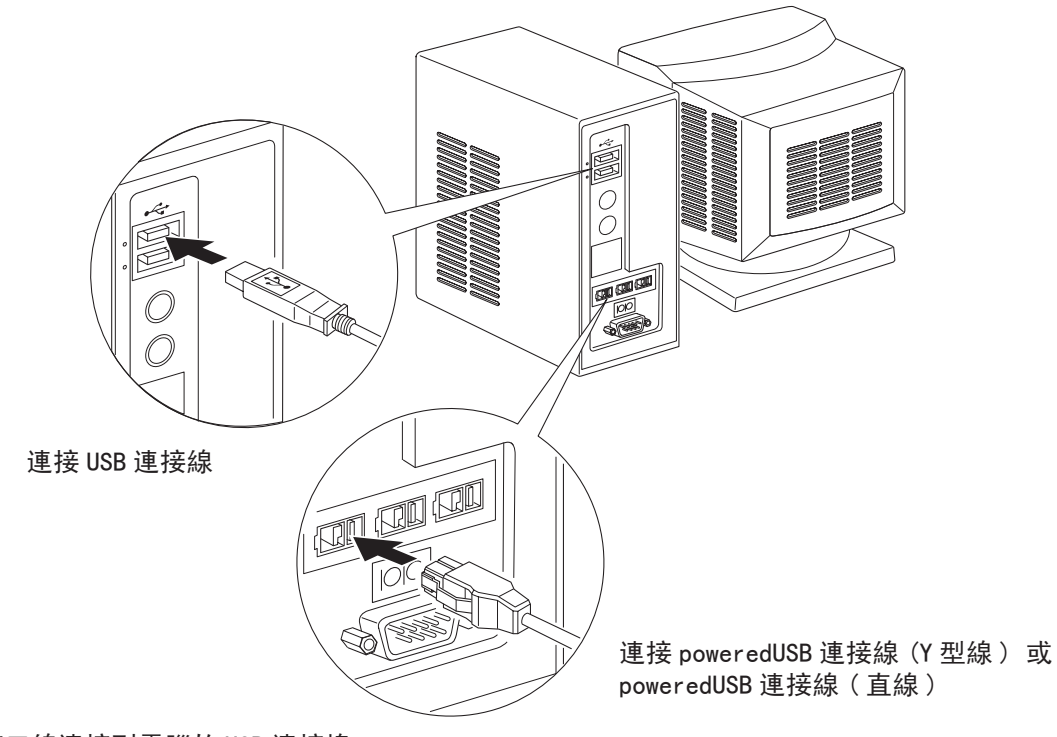

將接口線連接到電腦的 USB 連接埠。

# 3-5. 連接電源線

#### 3-5-1 .U型號

### ⚠ 告誡!

連接外置設備和印表機前,確認印表機已關了電源而且電源線已從電源插座拔掉,並且電腦也關了電。

(1) 確保印表機工作電壓符合其底部或後部標籤上標稱的電壓要求,並且確保電源線的插頭匹配AC插座。

(2)如電源線未與印表機相連,請將其合適的一端插入印表機後面的AC插孔。

(3) 將電源線插入接了地的合適的AC插座。

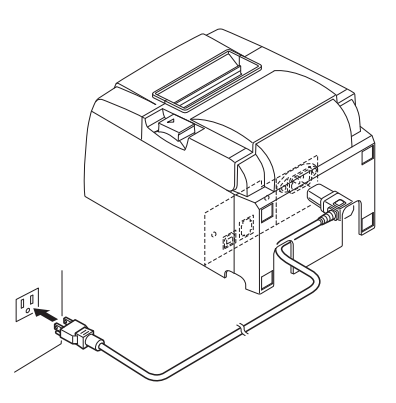

## ▲ 告誡!

如果印表機標籤上標稱的電壓要求不符合您所在地區的電壓標準,請馬上與供應商聯繫。

#### 3-5-2. PU 型號

注意: 插拔交流適配器前,確認連接到印表機的電源以及連接到印表機的所有設備已關閉。 另外確認電源線插頭從交流插座上斷開。

(1) 將交流適配器連接到電源線。

注意:僅可使用標準電源適配器和電源線。

- (2) 將交流適配器連接到印表機上的接口。
- (3) 將電源線插頭插入交流插座。

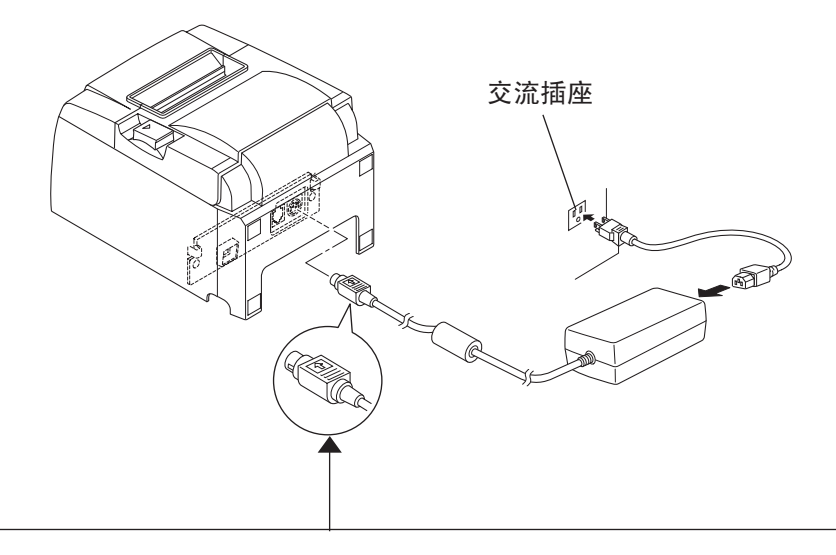

# ⚠告誡

斷開線時,請握住線接口將其拉出。鬆開鎖可以輕鬆斷開接口。

用力拉拽線會造成接口損壞。

# 3-6. 開電

確認電源按章節 3-6 所述連上。

開啟印表機的電源開闢,控制面板上的 POWER 燈會亮著。

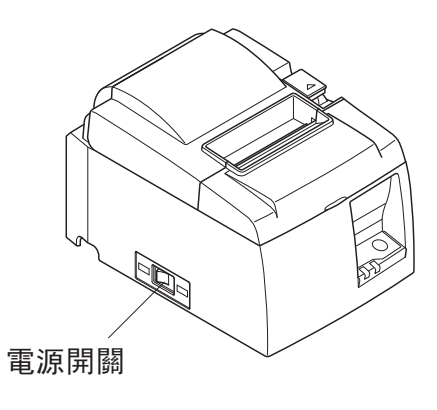

▲ 告誡!

建議在長期不使用印表機時,從電源插座中拔掉電源線。因此,必須將印表機放在電源插座附近,方便插拔。

# 第四章 安裝配件

將印表機安裝到牆上時,需要以下附件。 •固定板和兩個無凸緣螺絲

垂直放置印表機時,需要以下附件。

•四個橡膠腳墊

以下隨機附件,按用戶使用情況才安裝。 •開關保護蓋

# 4-1. 安裝壁掛配件

(1)用兩枚鏍絲將壁掛配件安裝在印表機底部。

(2)將印表機緊扣在已安裝在牆上的鏍絲。

(3) 推下機蓋開闢,打開機蓋。(4) 按圖所示,安裝卷紙。

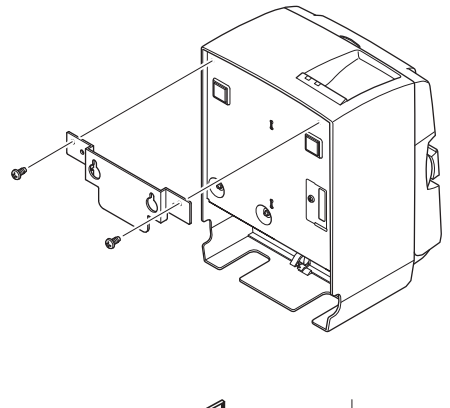

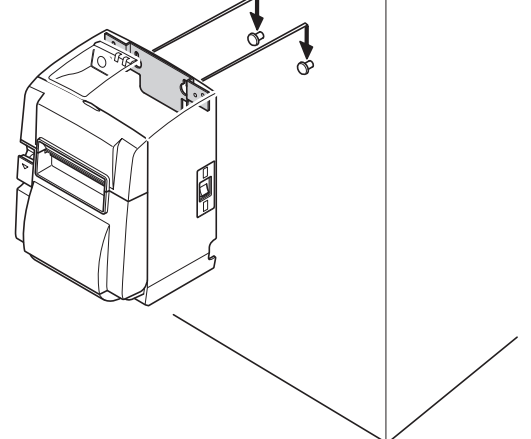

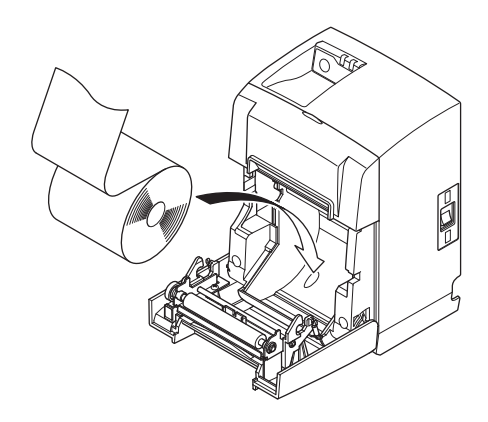

# 4-2·貼上墊片

(1)按圖所示位置,貼上四塊墊片。貼上之前,請確保表面 清潔。

(2) 推下機蓋開闢,打開機蓋。(3) 按圖所示,安裝卷紙。

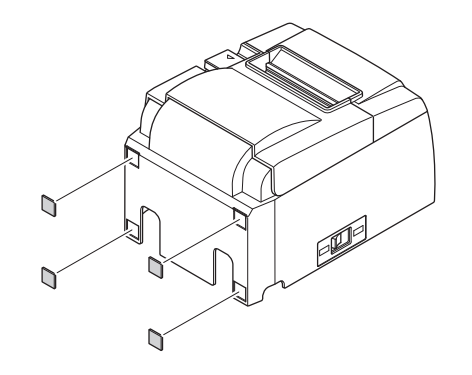

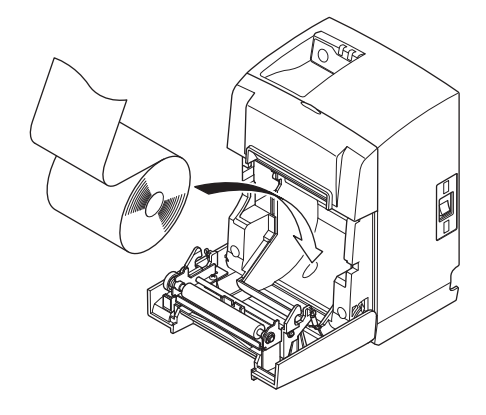

# 4-3. 安裝開關保護蓋

若非需要,無須安裝開闢保護蓋。 只有在需要時再安裝。 安裝開闢保護蓋後,有以下作用。

- •避免對電源開關的誤碰。
- •保證其他人輕易能撥動電源開闢。

按照下圖所示安裝開關保護蓋。

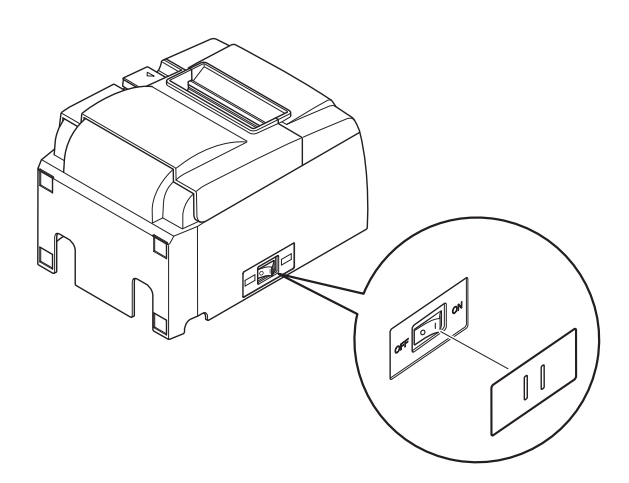

在開關保護蓋的孔中插入針形物(如圓珠筆等),便可將電源開關撥至 0N(|)和 0FF(0)位置。

▲ 告誡!

建議在長期不使用印表機時,從電源插座中拔掉電源線。因此,必須將印表機放在電源插座附近,方 便插拔。

# 第五章 熱敏卷紙規格

當隨機的卷紙用完後,請根據下列標準購買適合的卷紙

#### 5-1. 卷紙規格

熱敏紙 厚度:65-85μm(不包括 Mitsubishi HiTec F5041) 寬度:79.5±0.5mm/57.5±0.5mm(需安裝卷紙固定片) 卷紙外徑:083mm 或以下 紙卷後的寬度:80<sup>+0.5</sup> / 58<sup>+0.5</sup> mm 卷紙軸外/內徑 軸外徑 軸內徑 018±1mm 012±1mm 打印面:卷紙的外面。 紙端處理:不要用膠水固定卷紙或卷紙軸。 不要折紙端。

### 5-2. 建議卷紙

注意:

- 1) 列印密度可能會因卷紙類型、作業環境以及耗電模式而異。
- 2) 根據列印密度,讀卡器或掃描器可能無法掃描列印的條碼或字元。 請事先確認讀卡器或掃描器可以正 確掃描。

| 5-2-1 | ۱. | U | 型號 |
|-------|----|---|----|
|-------|----|---|----|

| 製造商                                      | 產品名稱       | 品質特點 / 用途 | 紙張厚度 (µm) |
|------------------------------------------|------------|-----------|-----------|
| Mitsubishi Paper Mills                   | P220AG     | 一般卷紙      | 65(厚度)    |
| Limited                                  | HP220A     | 高質卷紙      | 65(厚度)    |
|                                          | HP220AB-1  | 高質卷紙      | 75(厚度)    |
| Mitsubishi HiTec Paper<br>Flensburg GmbH | F5041      | 一般卷紙      | 60(厚度)    |
| Oji Paper Co., Ltd.                      | PD150R     | 一般卷紙      | 75(厚度)    |
|                                          | PD160R     | 高質卷紙      | 75(厚度)    |
|                                          | PD170R     | 高質卷紙      | 75(厚度)    |
|                                          | PD190R     | 中央影像穩定性紙張 | 75(厚度)    |
| Nippon Paper Industries                  | TF50KS-E2D | 一般卷紙      | 59(厚度)    |
| Kanzaki Specialty                        | P320RB     | 紅/黑雙色卷紙   | 65(厚度)    |
| Papers Inc. (KSP)                        | P320BB     | 藍 / 黑雙色卷紙 | 65(厚度)    |

### 5-2-2. PU 型號

| 製造商                                      | 產品名稱       | 品質特點 / 用途 | 紙張厚度 (µm) | 耗電模式  |
|------------------------------------------|------------|-----------|-----------|-------|
| Mitsubishi Paper Mills                   | P220AG     | 一般卷紙      | 65(厚度)    |       |
| Limited                                  | HP220A     | 高質卷紙      | 65(厚度)    |       |
|                                          | HP220AB-1  | 高質卷紙      | 75(厚度)    |       |
| Mitsubishi HiTec Paper<br>Flensburg GmbH | F5041      | 一般卷紙      | 60(厚度)    |       |
| Oji Paper Co., Ltd.                      | PD150R     | 一般卷紙      | 75(厚度)    |       |
|                                          | PD160R     | 高質卷紙      | 75(厚度)    |       |
|                                          | PD170R     | 高質卷紙      | 75(厚度)    |       |
|                                          | PD190R     | 中央影像穩定性紙張 | 75(厚度)    |       |
| Nippon Paper Industries                  | TF50KS-E2D | 一般卷紙      | 59(厚度)    |       |
| Kanzaki Specialty                        | P320RB     | 紅 / 黑雙色卷紙 | 65(厚度)    | 僅標準模式 |
| Papers Inc. (KSP)                        | P320BB     | 藍 / 黑雙色卷紙 | 65(厚度)    | 僅標準模式 |

注意:

可以登入以下網站查詢詳細資訊。 http://www.star-m.jp/eng/dl/dl02.htm

# 第六章 控制面板和其他功能

# 6-1· 控制面板

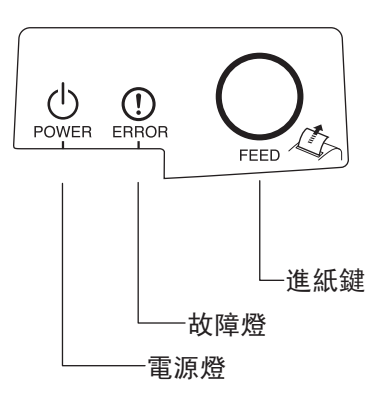

電源燈(綠色 LED) 在電源開啟的狀態下,燈亮。

進紙鍵

進紙鍵按下後進紙

故障燈(紅色 LED) 通過故障燈與電源燈的組合狀態,可表示多種故障。

## 6-2. 故障

#### 1) 自動恢復性故障

| 故障描述    | 電源燈        | 故障燈 | 恢復條件        |
|---------|------------|-----|-------------|
| 打印頭高溫保護 | 每隔 0.5 秒閃爍 | 滅   | 打印頭冷卻後自動恢復。 |
| 控制版高溫保護 | 每隔2秒閃爍     | 滅   | 打印頭冷卻後自動恢復。 |
| 機蓋打開    | 亮          | 亮   | 關閉機蓋自動恢復。   |

#### 2) 不可恢復性故障

| 故障描述        | 電源燈         | 故障燈         | 恢復條件       |
|-------------|-------------|-------------|------------|
| 打印頭上的熱敏電阻故障 | 每隔 0.5 秒閃爍  | 每隔 0.5 秒閃爍  | 這是不可恢復性故障。 |
| 控制版上的熱敏電阻故障 | 每隔2秒閃爍      | 每隔2秒閃爍      | 這是不可恢復性故障。 |
| VM 電壓故障     | 滅           | 每隔1秒閃爍      | 這是不可恢復性故障。 |
| VCC 電壓故障    | 每隔1秒閃爍      | 每隔1秒閃爍      | 這是不可恢復性故障。 |
| EEPROM 故障   | 每隔 0.25 秒閃爍 | 每隔 0.25 秒閃爍 | 這是不可恢復性故障。 |
| USB 故障      | 每隔5秒閃爍      | 每隔5秒閃爍      | 這是不可恢復性故障。 |
| CPU 故障      | 滅           | 滅           | 這是不可恢復性故障。 |
| RAM 故障      | 滅           | 亮           | 這是不可恢復性故障。 |

注意:

如是不可恢復性故障,請馬上關掉電源,與經銷商聯絡進行維修。

#### 3) 切紙刀故障

| 故障描述  | 電源燈 | 故障燈          | 恢復條件                                                                              |
|-------|-----|--------------|-----------------------------------------------------------------------------------|
| 切紙刀故障 | 滅   | 每隔 0.125 秒閃燉 | <ul> <li>關掉電源。如是卡紙,     把紙除掉,回復切紙刀     到初始位置,重啟打印     機。(見章節 7-3)     </li> </ul> |

注意:

如切紙刀不能復位或不能作初始啓動,則判斷為不可恢復性故障。

4) 紙測故障

| 故障描述 | 電源燈 | 故障燈        | 恢復條件       |
|------|-----|------------|------------|
| 紙盡故障 | 亮   | 每隔 0.5 秒閃爍 | 安裝新紙後自動恢復。 |

### 6-3· 自檢列印

測試頁列印

按下 FEED 鍵並開機。執行列印測試。 版本號和印表機設定會被列印。當印表機開始打印,此時可以鬆開手。打印完成後,印表機會自動恢復正常模式。

\*\*\* TSP100 Ver1.0
Unit : Cutter
 FEDCBA9876543210
<2> 000000000000000000
<4> 0000000000000000
<c> 0000000000000000
USB-ID : Disable
Class : Printer
Cutter : Enable

# 第七章 防止與清除卡紙纸

### 7-1. 防止卡紙

當出紙且未停止時,不要觸摸紙張。 在出紙時,推或拉紙張會造成卡紙、不能正常切紙、送紙不正常等錯誤。

### 7-2. 清除卡紙

如卡紙情況出現,請按以下所述清除: (1)將印表機電源關上。 (2)將機蓋杆往上推打開機蓋。

配有自動切紙刀的印表機,如果機蓋不能推開,這表示自動切紙刀不是在初始位置。此時,請按章節 7-3 所述步驟打 開機蓋。 (2) 法险上纸

(3) 清除卡紙

#### ▲ 告誡!

當清除卡紙時,小心不要損壞印表機。打印頭是比較容易破損,小心不要觸碰它。

(4) 放好卷紙並將紙拉直對齊,把機蓋關閉。

注意:

1) 確認紙張拉直對齊。如果紙張沒有對齊而關閉機蓋,這樣會造成卡紙。

2) 壓下兩側,確認機蓋鎖上。

(5) 打開電源並確認錯誤指示燈沒有亮著。

注意:

如錯誤指示燈亮著,印表機不會接收任何打印指令。請確認機蓋已經緊緊關閉。

### 注意符號

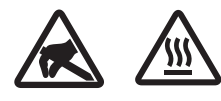

這些標識貼在熱敏打印頭附近。熱敏打印頭在剛剛打印結束時溫度很 高,切勿觸摸。靜電會損壞熱敏打印頭。為了防止靜電對熱敏打印頭 造成損壞,切勿觸摸。

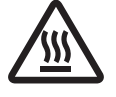

此符號貼于切紙刀旁。 切勿觸摸切紙刀,否則妳的手指有可能受傷。

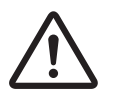

此符號貼于外部設備接口處。 切勿把它與電話相連。

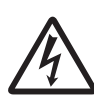

此符號以標簽或刻印形式貼于固定外殼用螺絲或保護片處,除維修人員外任何人不得打開。非維修人員不得擰開這些螺絲。危險!此處為 高電壓區。

# 7-3. 鬆開被上鎖的切刀(自動切刀型)

如果自動切刀鎖定,請斷開 USB 連接線,並拔下電源線,以關閉印表機電源。然後重新接上 USB 連接線, 並插上電源線,以開啟印表機電源。 如果重新啟動印表機沒有鬆開被上鎖的切紙刀,請按下所述調整:。

- (1) 將印表機電源關掉。
- (2) 取出前蓋。
- (3) 清除卡紙。

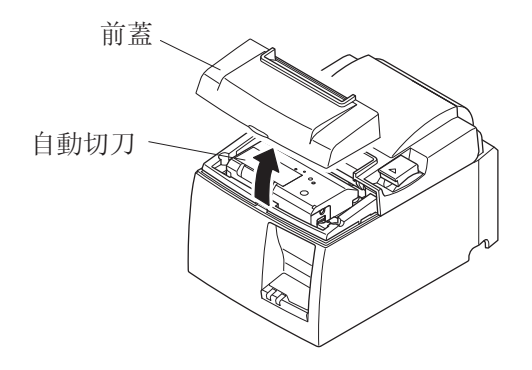

# ▲ 告誡! 當清除卡紙時,小心不要損壞印表機。打印頭是比較容易破損,小心不要觸碰它。

(4) 從切紙刀側面的手動操作孔中插入 Philips 品牌的鏍絲刀,按圖所示方向轉動鏍絲刀,直到後蓋打開。

- (5) 打開機蓋,清除卡紙,重放卷紙。
- (6) 裝上前蓋, 打開電源。

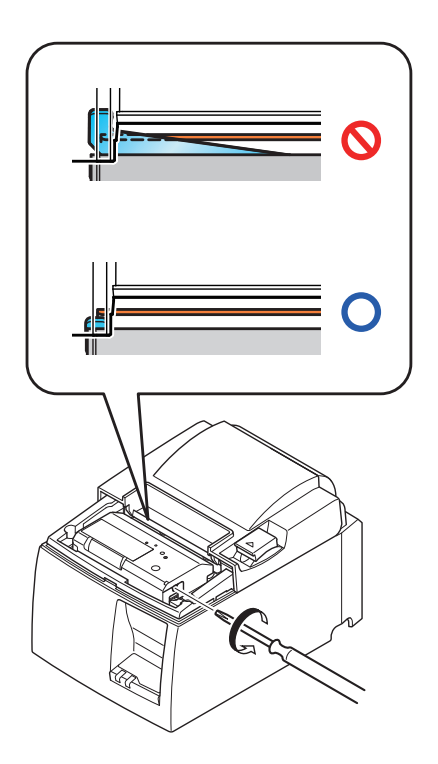

# 第八章 定期清潔

打印字體不清楚可能是累積了很多微塵。防止這種情況發生,裝紙槽位置、送紙位置和打印頭表面等位置 都要定期清潔。建議每六個月或打印一百萬行後清潔一次。

# 8-1. 清潔打印頭

使用酒精(Isopropyl Alcohol, IPA)清除在打印頭表面的微塵。

# ▲ 告誡:

打印頭比較容易損壞,請用布輕輕抹掉。

# 8-2. 清潔裝紙槽

用布抹掉在裝紙器位置和送紙位置等的微塵。

# 第九章 外置設備驅動電路

外置設備驅動電路接頭只連接如錢箱類的外置設備。 請勿連接電話並使用符合以下標準的連接線。

# 外置設備插座

| 腳號 | 信號名稱  | 功能    | I/0 方向 |
|----|-------|-------|--------|
| 1  | FG    | 地線    |        |
| 2  | DRD1  | 驅動訊號1 | OUT    |
| 3  | +24V  | 驅動電源  | OUT    |
| 4  | +24V  | 驅動電源  | OUT    |
| 5  | DRD2  | 驅動訊號2 | OUT    |
| 6  | DRSNS | 感應訊號  | IN     |

#### 模壓插頭

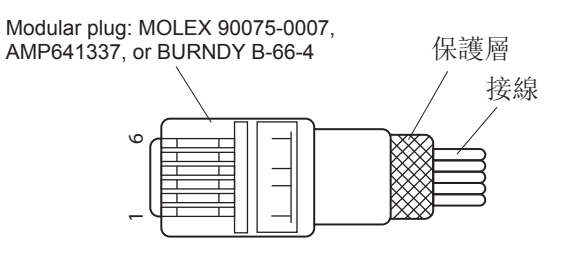

驅動電路

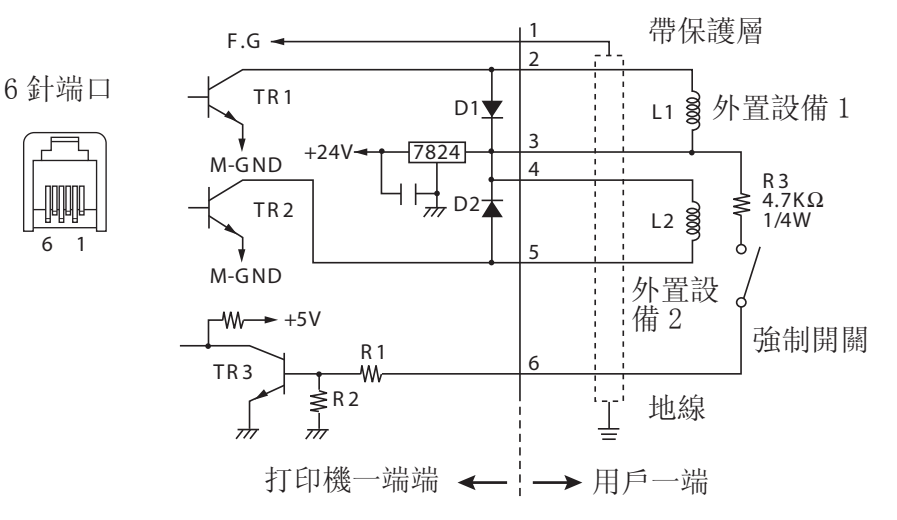

參考 2SD1866 電路設計

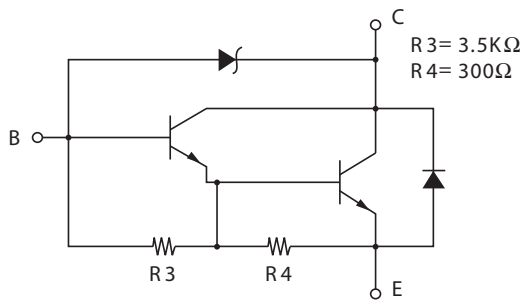

驅動輸出:24V, 最大電流1.0A TR1, TR2:2SD1866或同等的三極管。 R1=10 KΩ R2=33 KΩ 注意:

- 1. 1號腳必須是接外置設備的地線。
- 2. 不能同時驅動兩個外置設備。
- 3. 外設驅動需達到以下要求:
- ON 時間 / (ON 時間 + OFF 時間) ≦ 0.2
- 4. 線圈 L1 和 L2 的最小電阻為 24 Ω。
- 5. 二極體 D1 和 D2 的絕對最大額定參數(鉭 = 25℃): 平均整流 I₀=1A
- 6. 三極管 TR1 和 TR2 的絕對最大額定參數(鉭 = 25℃): 集電極電流 I<sub>c</sub>=2A

# 第十章 規格

# 10-1. 一般規格

| (1) | 列印方式 | 直接式熱敏打印                                |       |
|-----|------|----------------------------------------|-------|
| (2) | 列印速度 | 最大 1000 點 / 秒 (125mm/s)                |       |
| (3) | 列印密度 | 203dpi:8 點 /mm(0.125mm/ 點 )            |       |
| (4) | 列印寬度 | 72mm                                   |       |
| (5) | 紙的規格 | 詳閱第五章節所述                               |       |
|     |      | 寬度 : 79.5±0.5mm/57.5±0.5mm( 需安裝卷紙固定片 ) |       |
|     |      | 卷紙外徑: Ø83 mm 或以下                       |       |
| (6) | 尺寸   | 142(寬)×204(深)×132(高)mm                 |       |
| (7) | 重量   | 帶自動切紙刀型號:約1.72kg(不含卷紙)                 |       |
|     |      | 帶撕紙刀型號:約1.56kg(不含卷紙)                   |       |
| (8) | 噪音   | U 型號                                   |       |
|     |      | 49dB(帶自動切紙刀型號)                         |       |
|     |      | 48dB(帶撕紙刀型號)                           |       |
|     |      | PU 型號                                  |       |
|     |      | 50dB(帶自動切紙刀型號)                         |       |
|     |      | 50dB(帶撕紙刀型號)                           |       |
|     |      | 注意: 上述列出的噪音測量值是在本公司設定的條件下獲得的。          | 噪音測量值 |
|     |      | 可能會因使用的紙張類型、列印類型、作業環境和耗電模式而異。          |       |
|     |      |                                        |       |

142 mm

132 mm

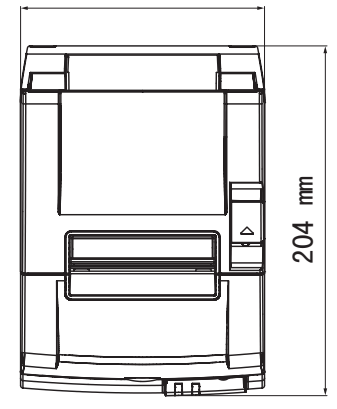

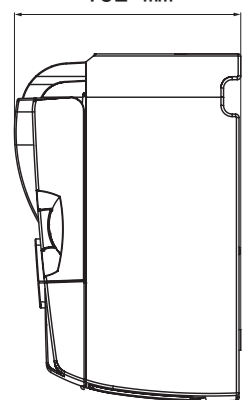

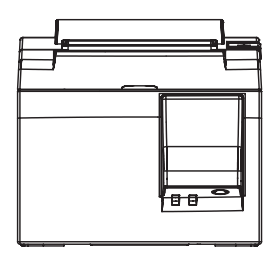

- 26 -

# 10-2. 自動切紙刀規格

(1) 切刀頻率最大 20 次 / 分鐘(2) 紙厚65 - 85µm

### 10-3. 接口

- (1) 規格USB2.0 全速兼容 Printer class 和 vendor class
- (2) 插頭
   U型號
   Type B
   PU型號
   B 類和 poweredUSB 接口

#### B 類接口:

DUSB-BRA42-T11(D2)-FA (製造商:DDK)

| 腳號 | 信號名稱     | 功能            |
|----|----------|---------------|
| 1  | VBUS USB | 電源針腳 (+5V DC) |
| 2  | D -      | 串列日期-         |
| 3  | D +      | 串列日期 +        |
| 4  | 接地       | 信號接地          |

| 2<br>3 |  | 1<br>4 |
|--------|--|--------|
|--------|--|--------|

PoweredUSB 接口:

69913-104LF (製造商:FCI)

| 腳號 | 信號名稱     | 功能            |
|----|----------|---------------|
| 1  | F 接地     | 框架接地          |
| 2  | +24V     | +24V DC       |
| 3  | 接地       | 信號接地          |
| 4  | D +      | 串列日期 +        |
| 5  | D -      | 串列日期-         |
| 6  | VBUS USB | 電源針腳 (+5V DC) |
| 7  | +24V     | +24V DC       |
| 8  | F 接地     | 框架接地          |

| 8 |  |  |  | 1 | _ |
|---|--|--|--|---|---|
|   |  |  |  |   |   |

# 10-4. 電源規格

#### 10-4-1. U 型號

(1) 輸入電壓
 (2) 消耗電流
 100 - 240V AC, 50/60Hz
 工作時:約40W (ASCII 列印)
 待機:約3W

#### 10-4-2. PU 型號(交流適配器)

(1) 輸入: 100 到 240V AC, 50/60 Hz
(2) 輸出: DC 24V ± 5%
(3) 電流消耗(室溫時 DC 24 V): 低耗電模式: 待機時:約0.1A 方式: 約1.0A (ASCII 連續列印時) 峰值: 約5.0A (列印負荷 100% 時為10 秒或更短)
標準模式: 待機時:約0.1A 方式: 約1.4A (ASCII 連續列印時) 峰值: 約10.0A (列印負荷 100% 時為10 秒或更短)

若要在標準和低耗電模式間切換,請參見第 11 章有關 DIP 開關設置。

注意: 關閉印表機後再重新打開時,可能會有較大輸入電流的危險。因此,重新打開印表機之前,請至少等待 5 秒。

| 腳號 | 功能         |
|----|------------|
| 1  | 驅動電源 (24V) |
| 2  | 信號接地       |
| 3  | 未連接        |
| 外殼 | 框架接地       |

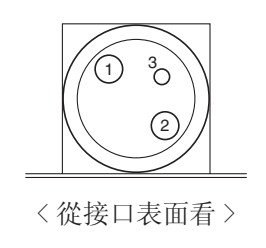

(4) 電源接口

#### 注意:

- 使用選購交流適配器(PS60A-24A 系列)之外的印表機電源時,確認遵守下列告誡事項。
- 請使用 IEC60950 認可的帶 SELV 輸出的 DC 24 V ± 5% 和大於 2.0 A (最小 5.0 A 負載 10 秒)以及 LPS 或級別 2 輸出設備。
- 將印表機安裝在有噪音的地方時請務必小心。 採取適當的措施防止靜電交流線路噪音等。

#### 10-4-3. PU 型號 (poweredUSB 連接線)

使用 poweredUSB 連接線時,必須從系統向印表機供應 DC 24 V 電源。 為印表機使用滿足下列要求的電源。

電源要求
(1) 輸出: DC 24V ± 5%
(2) 電流消耗(室溫時 DC 24 V):
低耗電模式:
待機時:約0.1A
方式: 約1.0A(ASCII 連續列印時)
峰值: 約5.0A
(列印負荷 100% 時為 10 秒或更短)
標準模式:
待機時:約0.1A
方式: 約1.4A(ASCII 連續列印時)
峰值: 約10.0A
(列印負荷 100% 時為 10 秒或更短)

若要在標準和低耗電模式間切換,請參見第 11 章有關 DIP 開關設置。

注意: 關閉印表機後再重新打開時,可能會有較大輸入電流的危險。因此,重新打開印表機之前,請至少等待 5 秒。

#### 10-5·環境要求

(1) 工作
 温度: 5℃ - 45℃
 相對濕度: 10% - 90%

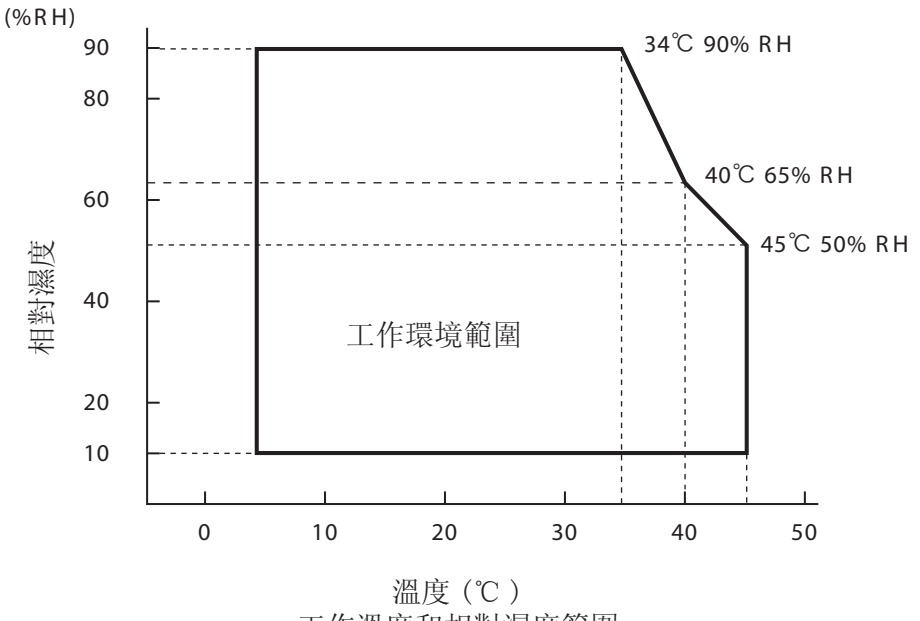

工作溫度和相對濕度範圍

(2) 運輸 / 存儲 (不含紙)
 溫度: -20℃ - 60℃
 相對濕度: 10% - 90%

# 10-6. 可靠性

> <條件> 平均列印率:12.5% 推薦熱敏紙:65µm

- 2) 平均無故障:6千萬行
   平均無故障週期(MCBF)定義為針對印表機機芯,達到其壽命(2千萬行)之前,包括偶然或磨損而發生
   的綜合性故障的週期。
   \* 由於機芯的壽命為2千萬行,平均無故障6千萬行並不代表其可用壽命。
- 3) 自動切紙刀(壽命)
  - 1 百萬次 (紙厚 65µm 85µm)
  - \* 以上所列的所有可靠性數值只適用於使用推薦卷紙時。如使用非推薦卷紙時,不能保證此可靠性數 值。

# 第十一章 DIP 開關設置

在 PU 型號印表機的底部有 DIP 開闢,並且可以進行下標所示的各種設置。

更改設置時,請使用下列步驟。

注意:對於 U 型號印表機,不需要進行 DIP 開關設置。

(1) 關閉印表機並從交流插座上斷開電源線插頭。

(2) 拆下螺釘,然後拆下印表機底部上的 DIP 開闢保護蓋。

[PU 型號]

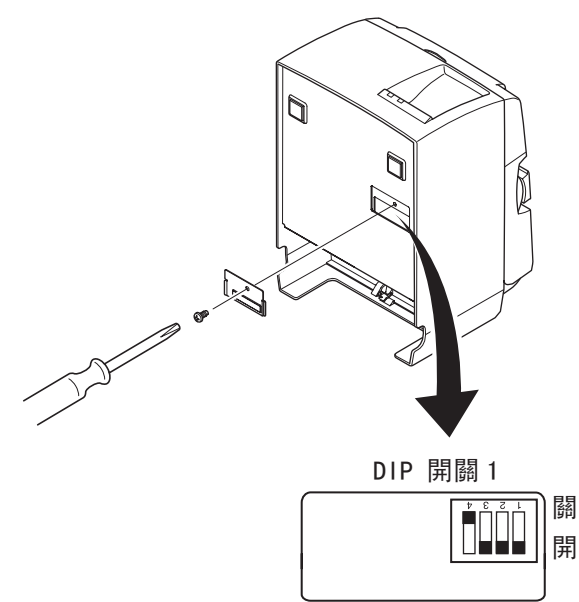

印表機出廠時, DIP 開闢 1-4 設為 OFF; 所有其他開闢設為 ON。

(3) 使用帶尖的工具更改 DIP 開關設置。

(4) 安裝 DIP 開闢保護蓋並用螺釘固定。

#### 注意:新設置在打開印表機後生效。

DIP 開闢1

| 開闢 1-1 | 耗電模式        |
|--------|-------------|
| OFF    | 標準模式        |
| ON     | 低耗電模式(預設設定) |

始終將 DIP 開闢 1-2 和 1-3 設為 0N, 並將 DIP 開闢 1-4 設為 0FF。

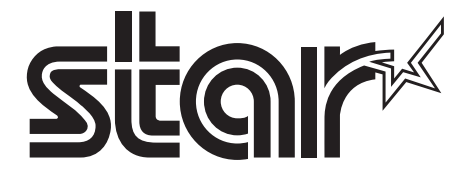

SPECIAL PRODUCTS DIVISION STAR MICRONICS CO., LTD.

536 Nanatsushinya, Shimizu-ku, Shizuoka, 424-0066 Japan Tel: (int+81)-54-347-0112, Fax: (int+81)-54-347-0409

Please access the following URL http://www.star-m.jp/eng/dl/dl02.htm for the latest revision of the manual.

# OVERSEAS SUBSIDIARY COMPANIES STAR MICRONICS AMERICA, INC.

1150 King Georges Post Road, Edison, NJ 08837-3729 U.S.A. Tel: (int+1)-732-623-5555, Fax: (int+1)-732-623-5590

**STAR MICRONICS EUROPE LTD.** Star House, Peregrine Business Park, Gomm Road, High Wycombe, Bucks, HP13 7DL, U.K. Tel: (int+44)-1494-471111, Fax: (int+44)-1494-473333